## **Towne Request Portal– Requesting FHA Case Number**

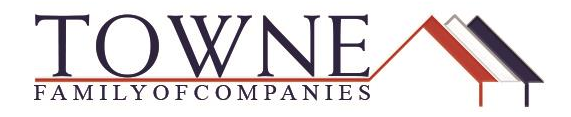

## HOW TO: Request FHA Case Number.

Use the Towne Request Portal (via Resources) to request your FHA Case Number.

Step 1:

Click on Resources>Request Portal

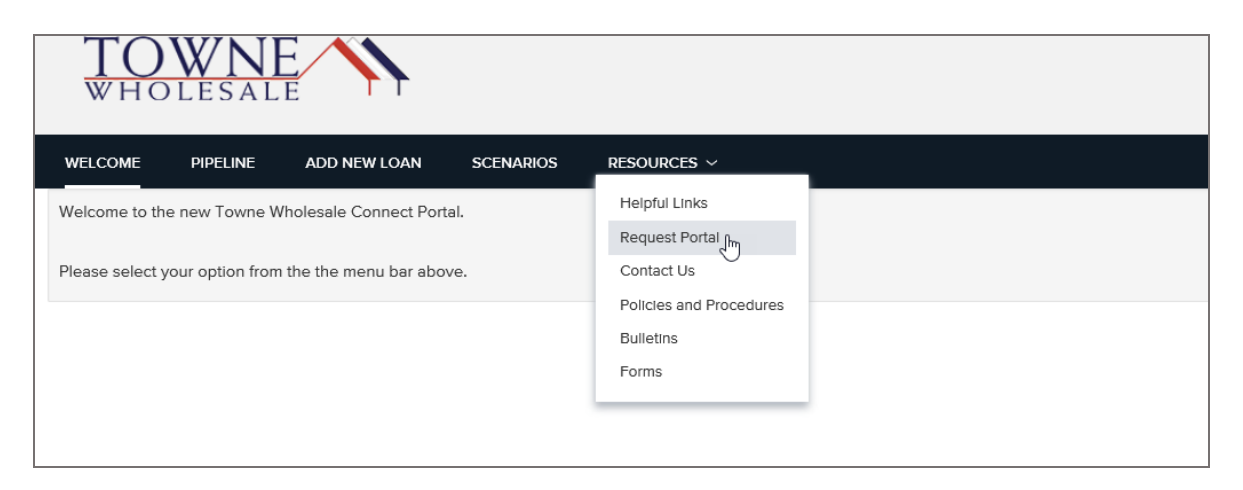

Step 2:

Input the Borrower's name, loan number, and your company's NMLS number.

|                                | TOWNE<br>WHOLESALE |  |
|--------------------------------|--------------------|--|
|                                | Loan Number        |  |
|                                | Last Name          |  |
|                                | Organization Id    |  |
| Important: All Fields Required |                    |  |
| Lookup Loan                    |                    |  |

Step 3:

You will see the FHA Request tab (only if your loan is FHA). Click Request.

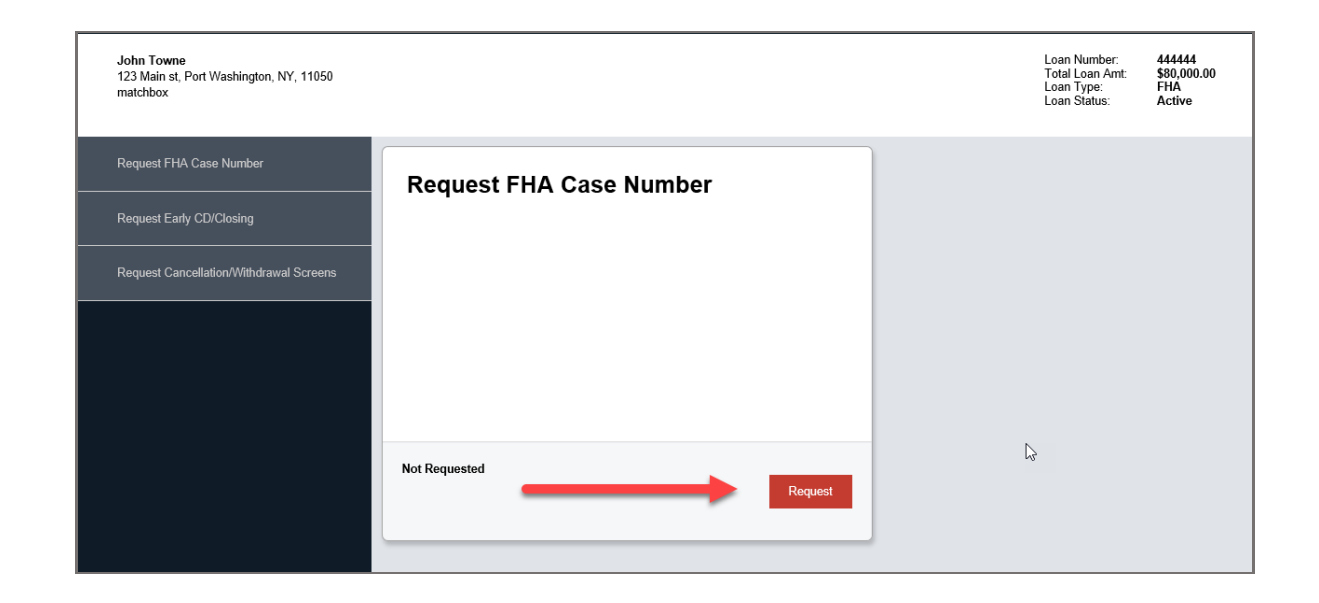

Step 4:You will receive an email stating the FHA Case Number has been issued.Step 5:The Request Portal will display the date completed, and the case number.

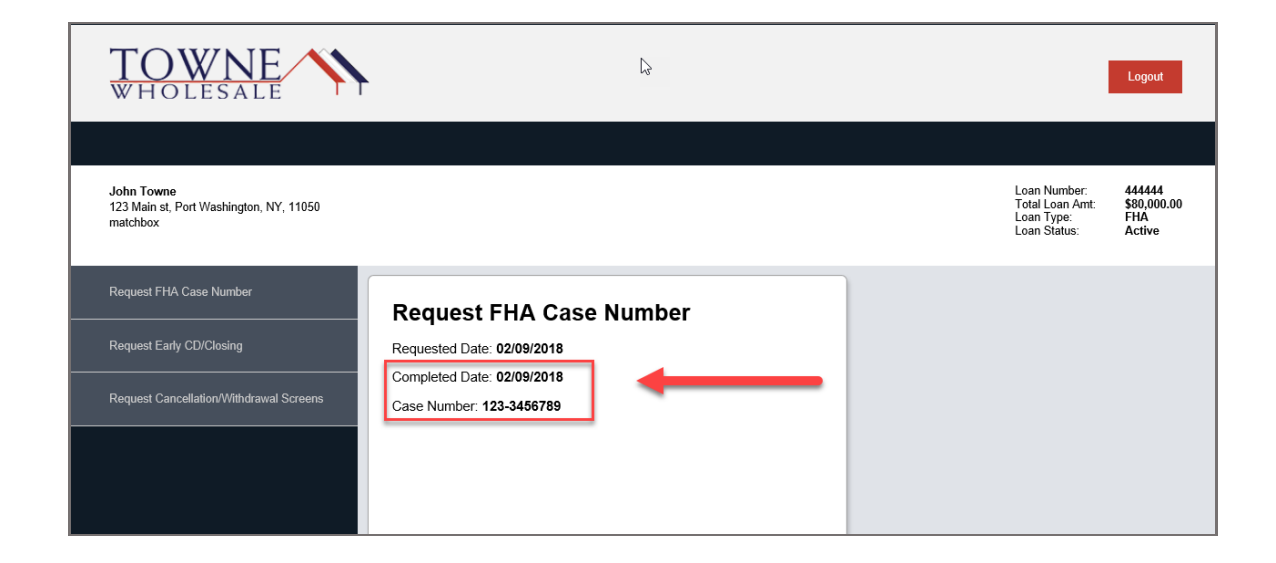